**Please Note:** These instructions are intended to provide employees with basic information required to view their Employee Home Address. The screen shots are provided for general reference purposes only. Your computer screens may look slightly different depending on your access to the services contained within Drexel One. However, the steps contained below are the same for all employees. If you have any problems accessing your Employee Home Address, please contact the Payroll Department at payroll@drexel.edu.

If you are already familiar with logging on to the DrexelOne portal and accessing the "Employees" tab, skip to step 4.

#### Step 1. Access the DrexelOne portal

Use your internet browser to access the Drexel One portal at <u>https://one.drexel.edu</u>. You will be taken to the log on page.

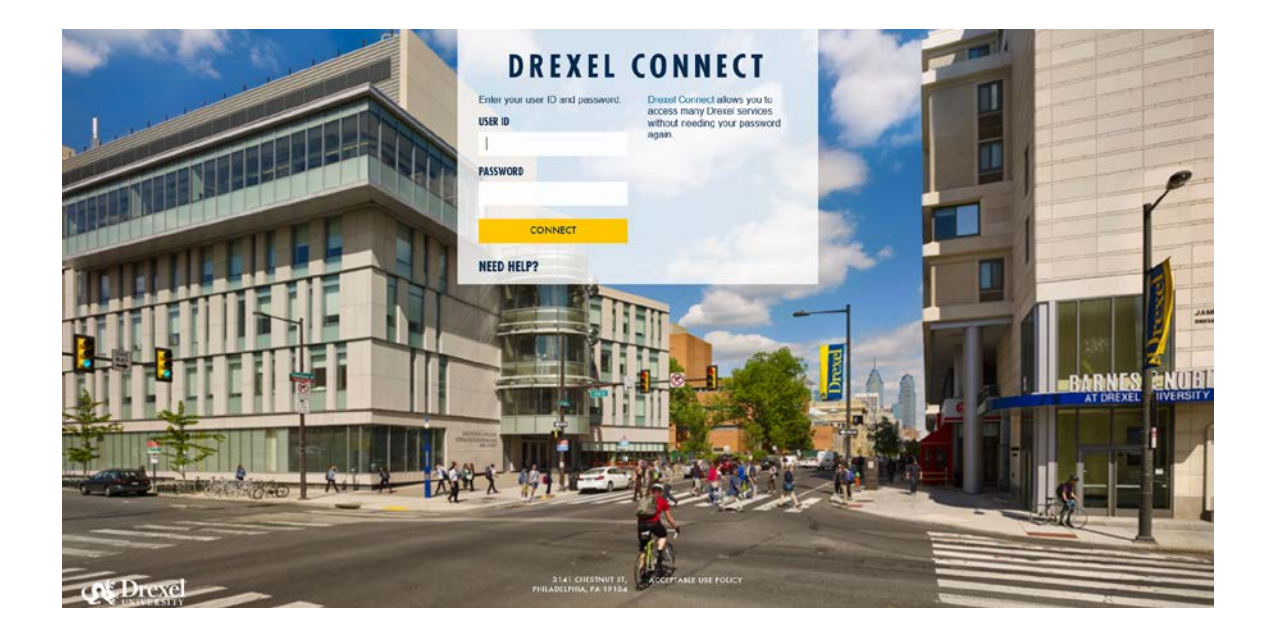

# Step 2. Log on to Drexel One

Log on to Drexel one using your e-mail user ID and password. If you have forgotten your password, click on the "help" link and follow the instructions.

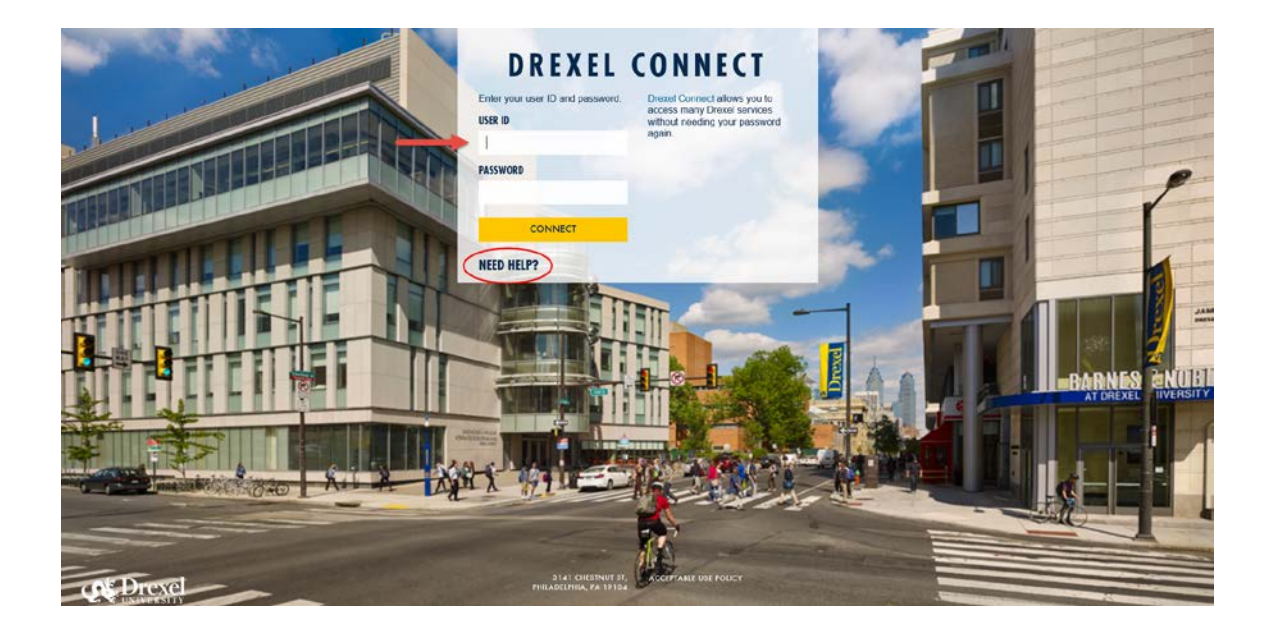

#### Step 3. Select the "Employee" link

From the DrexelOne Welcome page, click on the "Employee" link at the top left of the screen.

*Note:* If you do not see an "Employees" tab, your job records may not have been added to the system yet. Please have your department contact Human Resources for assistance.

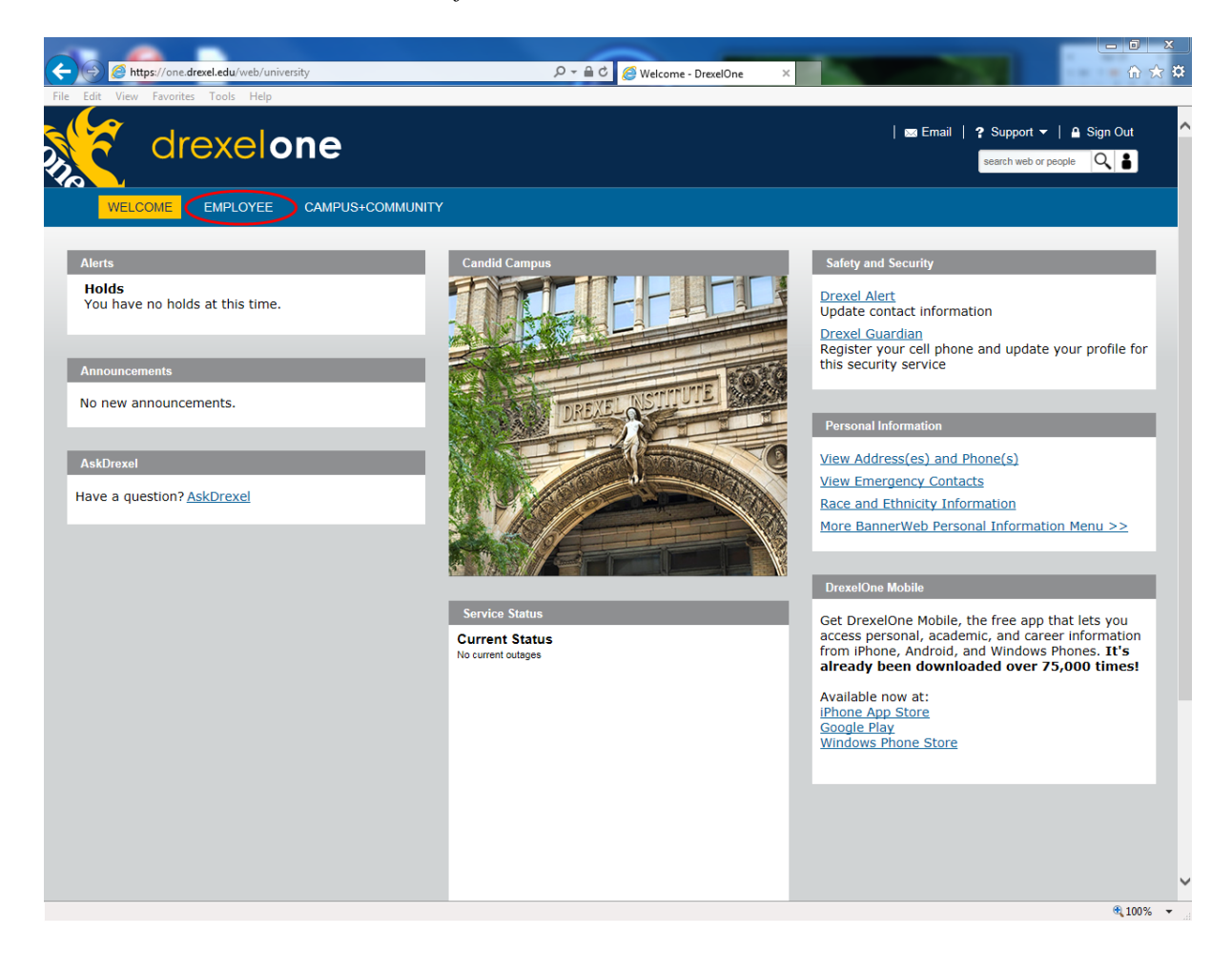

#### Step 3a. DrexelAlert Emergency Contact Information Update

Once each academic term, you will be prompted to verify primary mobile phone number for inclusion in the DrexelAlert system.

Follow the onscreen instructions to enter or update your primary mobile phone number as required. When you are finished, click on the "Submit" button at the bottom of the screen.

If you do not receive this pop-up message, you will automatically be taken to the Employee Services Menu; skip to Step 4.

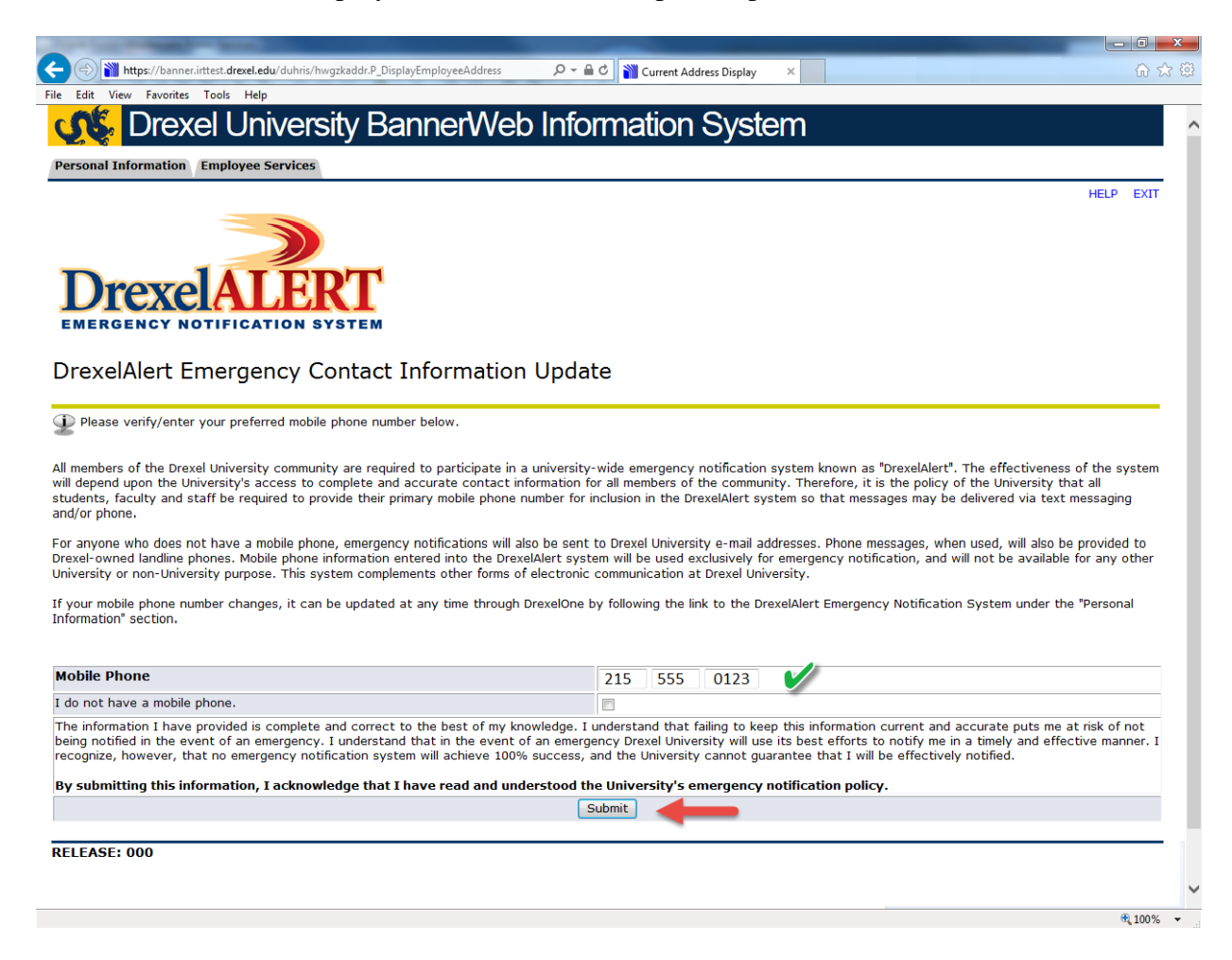

## Step 3b. Address Verification

Once each academic term, you will also be prompted to verify your addresses. When you are prompted by this automatic pop-up, please review your address information and e-mail any corrections/updates to Human Resources Information Systems at hris@drexel.edu.

Please include your correct address(s), university ID and the effective date of your change. Click on the "Continue" button to move on to the Employee Services Menu.

| C () Thtps://banner.inttest.drexel.edu/duhris/hwgzkaddr.P_DisplayEmployeeAddress                                                                     | ・ □ ■ ×<br>・ □ ■ ×<br>・ □ ■ ×<br>・ □ ■ ×<br>・ □ ■ ×                                                                            |
|----------------------------------------------------------------------------------------------------|----------------------------------------------------------------------------------------------------|
|                                                                                                    | b Information System                                                                                                    |
| Personal Information Employee Services                                                                                                    | HELP EXIT                                                                                                    |
| FACULTY AND STAFF ADDRESS VERIFICATION                                                                                                    |                                                                                                    |
| It is imperative that the University know your current and valid home an                                                                             | d campus addresses at all times.                                                                                               |
| Once each term before proceeding to the Employee Services Menu you N                                                                                 | IUST confirm that your addresses are current.                                                                                  |
| If your addresses below are current and valid simply click the "Continue"                                                                            | button to proceed to the Employee Services Menu.                                                                               |
| If your Campus or <u>Home address</u> /telephone number is incorrect please e<br>UNIVERSITY ID tenris@drexel.edu_rour address will be updated by HRI | -mail your correct address, including zip code, the EFFECTIVE DATE of the address change and your S.                           |
| The Employee Campus Mailing Address identifies where your campus ma                                                                                  | il should be sent.                                                                                                    |
| The Employee Home Address is used by the Human Resources, Benefits<br>your tax status. If you have any questions regarding tax changes contac        | and Payroll Offices. Changes to the Employee Home Address are monitored and may result in a change in<br>t the Payroll Office. |
| Employee Campus Mailing Address(es)Employee Campus Mailing Mathematical CompositionCurrent:January 1, 2010 - ?Primary:(215) 895-                     | iling Phone(s)<br>2000                                                                                                    |
| 3141 Chestnut Street<br>Philadelphia, PA 19104                                                                                                    | <b>V</b>                                                                                                    |
| Employee Home Address(es) Employee Home Dhone(s)                                                                                                    |                                                                                                    |
| Current: January 1, 2010-? Primary: (215) 555-0123                                                                                                   |                                                                                                    |
| 123 Main Street<br>Hometown, USA 12345                                                                                                    |                                                                                                    |
| Employee Work Location Address(es) Employee Work Locat                                                                                               | ion Phone(s)                                                                                                    |
| Current: January 1, 2010 - ? Primary: (215) 895-20                                                                                                   | 00                                                                                                    |
| 3141 Chestnut Street<br>Philadelphia, PA 19104                                                                                                    |                                                                                                    |
| Continue                                                                                                    |                                                                                                    |
| KELEASE: UID                                                                                                    | <b>€</b> 100% ▼                                                                                                    |

#### Step 4. Select from the Employee Services Menu

Click the "More BannerWeb Employee Services" link.

![](_page_5_Picture_3.jpeg)

## Step 5. Select "Personal Information" tab

From BannerWeb's Employee Main Menu, click on the "Personal Information" tab at the top of the screen.

| 😑 🔄 🎢 https://banner.drexel.edu/pls/duprod/twbkwbis.P_GenM 🔎 🖛 🖨 🖉 🎬 Employee Main Menu 🛛 🗴                                                                                                    | 6 ☆ 🥸                                                           |
|----------------------------------------------------------------------------------------------------|-----------------------------------------------------------------|
| ile Edit View Favorites Tools Help                                                                                                    |                                                                 |
| Content of the second second s |                                                                 |
| Personal Information Employee Services                                                                                                    |                                                                 |
|                                                                                                    | RETURN TO MENU HELP EXIT                                        |
| Employee Main Menu                                                                                                    |                                                                 |
| Every effort has been made by the University to provide accurate, up-to-date information. However, errors can occur. By using the information contained her<br>assumes all risks in connection with such use. The University shall not be held responsible for errors, omissions in information herein nor shall it be held liable<br>or exemplary damages resulting, in whole or in part from any viewer(s)' use of or reliance upon, this material.                                                                                                    | rein, the viewer willingly<br>e for any special, consequential, |
| Conflict of Interest Program<br>Annual Conflict of Interest and Code of Conduct review is required by all Full Time and Part Time Faculty and Professional Staff (Adjuncts, Bargaining Uni<br>required).                                                                                                    | its, and Students are not                                       |
| Benefits and Deductions<br>Provide links to all benefits offered, your current benefit elections, and general information regarding benefits                                                                                                    |                                                                 |
| Pay Information<br>View Pay Stubs, Direct Deposit Advice, Earnings and Deductions History                                                                                                    |                                                                 |
| Tax Forms<br>View your current tax exemptions and allowances, and update resident withholding.<br>If you wish to make an update to non-resident withholding, please contact the tax office. For W-4 instructions and worksheets, click here                                                                                                    |                                                                 |
| Time Reporting<br>Create or approve time sheets, leave reports, and view leave balances and activity                                                                                                    |                                                                 |
| Current and Past Jobs<br>View your job history                                                                                                    |                                                                 |
| Sectronic Personnel Action Forms<br>Web Based EPAFs are available on line for originators and approvers!                                                                                                    |                                                                 |
| Labor Redistribution                                                                                                    |                                                                 |
| RELEASE: 8.7.D                                                                                                    |                                                                 |

© 2015 Ellucian Company L.P. and its affiliates.

### Step 6. Select "Personal Profile"

From the Personal Information Menu, click on the "Personal Profile" link.

![](_page_7_Picture_3.jpeg)

Personal Profile Update Preferred Name, Address. Telephone, Emergency Contact and Race/Ethnicity. RELEASE: 8.8.3.D

© 2019 Ellucian Company L.P. and its affiliates.

### Step 7. Personal Information

On the personal information page, scroll to Address. Review your Employee Home Address for correctness. Send any corrections/updates to Human Resources Information Systems at <u>hris@drexel.edu</u>. In the email, include your correct home address, university ID and the effective date of the address change.

All Payroll and Human Resources Department mailings are sent to your Employee Home Address; including pay checks, W-2 forms and open enrollment documents. Employees must notify HRIS immediately of any home address change to ensure timely delivery of these items.